# คู่มือการยืมต่อด้วยตนเอง(Renew)

## ผ่าน <u>www.opac.sskru.ac.th</u>

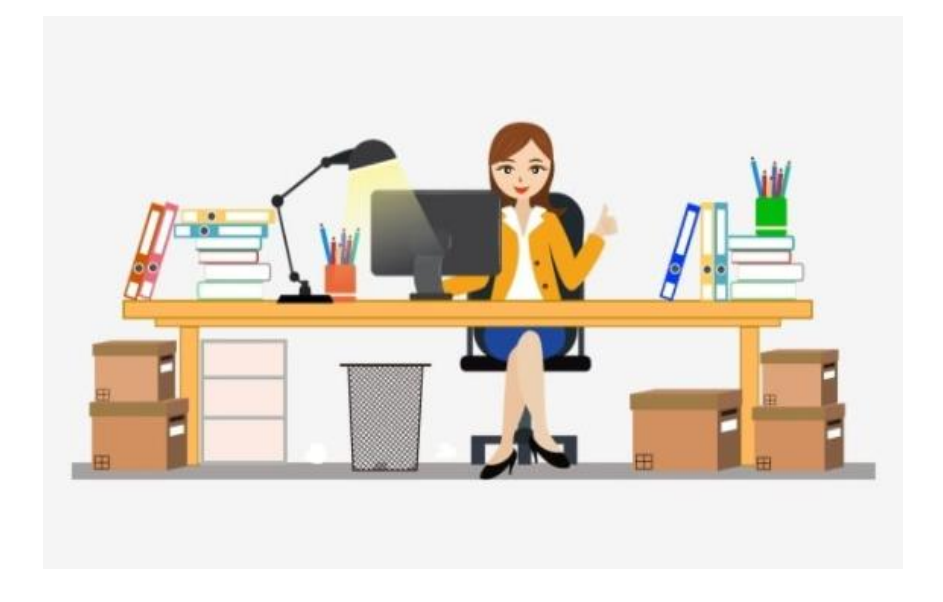

สำนักวิทยบริการและเทคโนโลยีสารสนเทศ

มหาวิทยาลัยราชภัฏศรีสะเกษ

### 4 ขั้นตอนแบบง่ายๆ ยืมต่อด้วยตัวเอง (Renew)

ผู้ใช้บริการสามารถทำการยืมต่อด้วยตนเองได้ที่ <u>www.opac.sskru.ac.th</u>

1.ทำการ Login เข้าสู่ระบบ ด้วยรหัสสมาชิกห้องสมุด แล้วไปที่เมนู "Member"

| 🧟 ห้องสมุดมหาวิทยาลัยราชภัฎศรีสะเก       |                                                                                                    |       |                      |              |
|------------------------------------------|----------------------------------------------------------------------------------------------------|-------|----------------------|--------------|
| Sisaket Rajabhat University Library      |                                                                                                    | AHome | ,O <sub>Search</sub> | 2 Member     |
| Welcome to WALAI AutoLib online service. |                                                                                                    |       | Anywb                | are 🔹 Search |
|                                          |                                                                                                    |       |                      |              |
|                                          | ชื่อผู้ใช้                                                                                                    |       |                      |              |
|                                          | รหัสผ่าน:                                                                                                    |       |                      |              |
|                                          | ารัวสระบบ                                                                                                    |       |                      |              |
|                                          | Remember Me                                                                                                    |       |                      |              |
|                                          | หากไม่สามารถเข้าไข้งานได้ กรณาคิดต่อเจ่าหน่าที่บริการตอบค่าถามและช่วยคันคว่า<br>ชา โทท. 045-643600-7 ต่อ 130 สายตรง : 045-617984 โทรสาร : 045-617984<br>🗹 อันเด้ E-Mail@Lib.sskru.ac.th |       |                      |              |
|                                          |                                                                                                    |       |                      |              |
|                                          |                                                                                                    |       |                      |              |
|                                          |                                                                                                    |       |                      |              |
|                                          |                                                                                                    |       |                      |              |

#### 2.เลือกเมนู "รายการยืมและกำหนดส่ง"

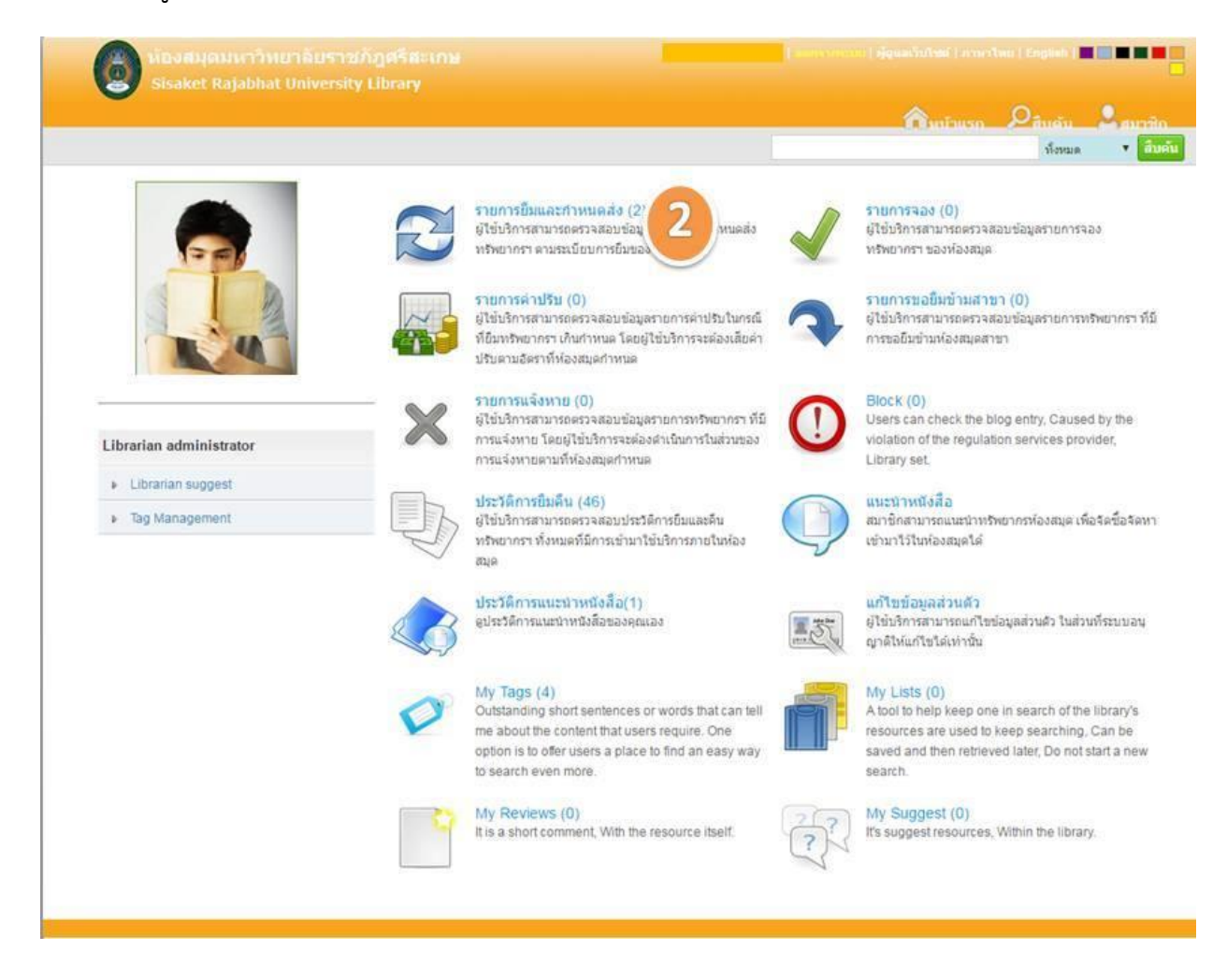

#### 3. เลือกรายการที่ต้องการยืมต่อ

|                                              |            |             | <u>^</u>                                                                                              | human 0      | สีบคัน 🤱สม   | เวลิด |
|----------------------------------------------|------------|-------------|----------------------------------------------------------------------------------------------------|--------------|--------------|-------|
|                                              | -          |             |                                                                                                    |              | พึ่งหมด 🔻    | สืบคั |
| My Pages                                     | 3 ายการก   | ารยืมและกำห | แดส่ง (มี 2 รายการ)                                                                                   |              |              |       |
| <ul> <li>รายการขึมและกำหนดส่ง (2)</li> </ul> | 🔰 สำคับ    | มาร์โค้ด    | ซื่อเรื่อง                                                                                            | ວັນຄົນ       | กำหนดส่ง     | ពីអ   |
| <ul> <li>รายการจอง (0)</li> </ul>            | <b>I</b> 1 | 3-142-22-2  | วารสารวิทยาศาสตร์และเทคโนโลยี ววท.<br>19 วิธีวัดการเรียนร์ แพ็วพัฒนาการแห่งการการประมาณีของว่า กระนัย | 18 w.g. 2559 | 25 w.g. 2559 |       |
| <ul> <li>รายการค่าปรับ (0)</li> </ul>        | 2          | 0043691     | าร รองคม กระบบรู เพอทฒนาความรูและทกษะ /สุวทย มูลคร, อรทย<br>มูลค์ว                                    | 18 w.g. 2559 | 1 มิ.ย. 2559 |       |
| <ul> <li>รายการขอยืมข้ามสาขา (0)</li> </ul>  | ยืมต่อ     |             |                                                                                                    |              |              |       |
| <ul> <li>รายการแจ้งหาย (0)</li> </ul>        |            | (4)         |                                                                                                    |              |              |       |
| <ul> <li>รายการบล็อก (0)</li> </ul>          |            | $\bigcirc$  |                                                                                                    |              |              |       |
| <ul> <li>ประวัติการยืมตื่น (46)</li> </ul>   |            |             |                                                                                                    |              |              |       |
| <ul> <li>แท็ก (4)</li> </ul>                 |            |             |                                                                                                    |              |              |       |
| <ul> <li>ทรัพยากรของฉัน (0)</li> </ul>       |            |             |                                                                                                    |              |              |       |
| <ul> <li>My Reviews (0)</li> </ul>           |            |             |                                                                                                    |              |              |       |
| <ul> <li>แนะนำพรีพยากรา (0)</li> </ul>       |            |             |                                                                                                    |              |              |       |
| แก้ไขข้อมูลส่วนด้ว                           |            |             |                                                                                                    |              |              |       |
|                                              |            |             |                                                                                                    |              |              |       |
| Librarian administrator                      |            |             |                                                                                                    |              |              |       |
| Librarian suggest                            |            |             |                                                                                                    |              |              |       |

4. คลิกเมนู "ยืมต่อ"

จบกระบวนการ Renew